# ПАМЯТКА

для сотрудников общеобразовательных организаций, по корректной работе в автоматизированной информационной системе «Сетевой город. Образование» в период подготовки к новому учебному году

# І ЭТАП

| 1. | Подготовка к формированию будущего учебного года   | Стр. 2 |
|----|----------------------------------------------------|--------|
| 2. | Формирование будущего учебного года                | Стр. 3 |
| 3. | Движение учащихся:                                 |        |
|    | Движение по завершению учебного года               | Стр. 7 |
|    | Движение в летний период                           | Стр. 8 |
|    | Движение учащихся с формами получения образования: |        |
|    | «Самообразование» и «Семейное образование»         | Стр. 9 |
|    |                                                    |        |

#### ПОДГОТОВКА К ФОРМИРОВАНИЮ БУДУЩЕГО УЧЕБНОГО ГОДА

В автоматизированной информационной системе «Сетевой город. Образование» сформировать будущий учебный год и начать работу по его наполнению можно уже с 1-го апреля текущего учебного года. При этом тот факт, что в системе ведется работа и в будущем, и в текущем годах, не помешает в текущем году вести электронные журналы, выставлять итоговые отметки и т.д. Данные будущего года также не будут отображаться в текущем и не повлияют на отчёты.

#### ВАЖНО:

- ✓ Формирование следующего года, работа в «будущем учебном году», переход на новый учебный год по умолчанию предоставлено только пользователю с ролью «Администратор» (уточните права доступа для каждой роли во вкладке УПРАВЛЕНИЕ/Сведения о школе/Права доступа).
- ✓ Дату, когда администратор системы в школе приступает к формированию следующего года, определяет руководство образовательной организации.

Необходимость согласованных действия с руководством школы связана с тем, что перед данной процедурой пользователям системы необходимо выполнить ряд действий, а именно:

- Администрации образовательной организации необходимо тщательно просмотреть список всех сотрудников и убедиться, что сотрудники, которые уже не работают в школе, имеют статус «уволенный» (обращаем внимание, уволенных сотрудников в системе необходимо не «удалять», а «увольнять»). Также необходимо отредактировать карточки сотрудников (корректировки в карточках сотрудников, внесенные в текущем учебном году после того, как сформирован следующий год, в будущем году не отобразятся).
- Педагоги, размещающие в системе календарно-тематическое планирование (КТП), должны откорректировать свои КТП, если в этом есть необходимость. Администратор должен обратить внимание педагогов, что в случае, если учителя будут изменять КТП после того, как будущий год будет сформирован, все поправки в будущий год не перейдут.
- 3. Администрация образовательной организации определяет сроки для выполнения данных действий, контролирует качество их выполнения.

После выполнения всех вышеперечисленных действий администратор может приступать к процедуре перехода на новый учебный год, а именно формированию в системе следующей учебного года.

ВАЖНО:

- ✓ Данное действие необратимо. Вернутся к исходному состоянию, т.е. до открытия нового года, будет уже невозможно!
- ✓ Внимательно читайте предупреждения системы во всплывающих окнах!

## ФОРМИРОВАНИЕ БУДУЩЕГО УЧЕБНОГО ГОДА

Администратору системы в школе необходимо зайти на вкладку ПЛАНИРОВАНИЕ/Учебный год и периоды и нажать кнопку «Формирование следующего года».

| Сетевой Город. Образ                                                                                                    |                                                                                                    |                                                                            |                                                                                                    |                                                                                      |
|----------------------------------------------------------------------------------------------------|----------------------------------------------------------------------------------------------------|----------------------------------------------------------------------------|----------------------------------------------------------------------------------------------------|--------------------------------------------------------------------------------------|
| → C 192.16                                                                                                    | 58.0.190/asp/SetupSchool/Ca                                                                                                  | lendar/Years.asp                                                           |                                                                                                    | Q 5/                                                                                 |
| Сетевой Город.<br>МБОУ_Гузь_                                                                                                    | Образование<br>ТЕСТ                                                                                                    |                                                                            |                                                                                                    | 5 мая 2016 г В системе работает<br>текущий 2015/2016 уч.год 🔒 admin 🛛 Ф Вн           |
| вление Планирова                                                                                                    | ние Обучение Расписание                                                                                                    | Журнал Отчеты Ресурсы                                                      |                                                                                                    |                                                                                      |
| Учебный год                                                                                                    |                                                                                                    |                                                                            | 27                                                                                                    | Q 🗹 🎝                                                                                |
|                                                                                                    |                                                                                                    |                                                                            | Формира                                                                                                    | ование следующего года выходные дн                                                   |
| ентября 2015 г 31<br>Ичебные периоды                                                                                                    | 2015/2016<br>августа 2016 г.                                                                                                 | ~                                                                          | Информация о каникулах                                                                                                    |                                                                                      |
| кбный год<br>ентября 2015 г 31<br>Ичебные периоды<br>№ Изменить Ти                                                                                                    | 2015/2016<br>августа 2016 г.<br>м<br>пы учебных периодов                                                                     |                                                                            | Информация о каникулах<br>Изменить Каникулы и г                                                                                                   | параллели                                                                            |
| бный год<br>ентября 2015 г 31<br>Чебные периоды<br>✓ Изменить Ти<br>Название<br>1 истароти                                                                                         | 2015/2016<br>августа 2016 г.<br>на<br>пы учебных периодов<br>Дата начала<br>1.09 15                                          | Дата окончания                                                             | Информация о каникулах<br>Изменить Каникулы и п<br>Дата<br>21115 - 101115                                                                         | ование Следующего года выходные дн<br>параллели<br>Название<br>Осощино каникиза      |
| <ul> <li>Коный год</li> <li>ентября 2015 г 31</li> <li>Чебные периоды</li> <li>Изменить Ти</li> <li>Название</li> <li>1 четверть</li> <li>2 четверть</li> </ul>                    | 2015/2016<br>августа 2016 г.<br>м<br>пы учебных периодов<br>Дата начала<br>1.09.15<br>1.11.15                                | Дата окончания<br>10.11.15<br>12.01.16                                     | Информация о каникулах<br>Изменить Каникулы и п<br>2.11.15 10.11.15<br>2.212 15 10.11.6                                                           | ование отедующеготода влюдные дн<br>параллели<br>Осенние каникулы<br>Зимние каникулы |
| <ul> <li>бный год</li> <li>ентября 2015 г 31</li> <li>чебные периоды</li> <li>изменить Ти</li> <li>Название</li> <li>1 четверть</li> <li>3 четверть</li> <li>3 четверть</li> </ul> | 2015/2016<br>августа 2016 г.<br>м<br>пы учебных периодов<br>Дата начала<br>1.09.15<br>11.11.15<br>13.01.16                   | Дата окончания<br>10.11.15<br>12.01.16<br>31.03.16                         | Информация о каникулах<br>Изменить Каникулах<br>2.11.15 10.11.15<br>27.12.15 12.01.16<br>22.316 30.03.16                                          | параллели                                                                            |
| Кбный год<br>ентября 2015 г 31<br>✓чебные периоды<br>✓ Изменить Ти<br>Название<br>1 четверть<br>2 четверть<br>3 четверть<br>3 четверть                                             | 2015/2016<br>августа 2016 г.<br>ны учебных периодов<br>1.09.15<br>11.11.15<br>13.01.16<br>1.04.16                            | Дата окончания<br>10.11.15<br>12.01.16<br>31.03.16<br>31.05.16             | Информация о каникулах     Изменить Каникулы и п     Дата     2.11.15 10.11.15     2.71.2.15 12.01.16     2.20.3.16 30.03.16     1.06.15 31.08.16 | парадлели                                                                            |
| Кбный год<br>ентября 2015 г 31<br>✓чебные периоды<br>✓ Изменить Ти<br>Название<br>1 четверть<br>2 четверть<br>3 четверть<br>3 четверть<br>1 полугодие                              | 2015/2016<br>августа 2016 г.<br>м<br>пы учебных периодов<br>1.09.15<br>11.11.15<br>13.01.16<br>1.09.15<br>1.04.16<br>1.09.15 | Дата окончания<br>10.11.15<br>12.01.16<br>31.05.16<br>31.05.16<br>12.01.16 | Информация о каникулах<br>Изменить Каникулы и и<br>Дата<br>2.11.15 10.11.15<br>27.12.15 12.01.16<br>22.03.16 30.03.16<br>1.06.16 31.08.16         | параллели                                                                            |

Далее необходимо подтвердить свои действия во всплывающем окне предупреждения.

| 📕 Сетевой Город. Образов          | ×                        |                                  | _                                   |                                                                                     |
|-----------------------------------|--------------------------|----------------------------------|-------------------------------------|-------------------------------------------------------------------------------------|
| ← → C 🗋 192.168.0                 | 0.190/asp/SetupSchool/Ca | alendar/Years.asp                |                                     | ବ 🏡 🚍                                                                               |
| Сетевой Город. Об<br>МБОУ_Гузь_те | Бразование<br>CT         |                                  |                                     | 5 мая 2016 г В системе работает 1 よ<br>текущий 2015/2016 уч.год   🎗 admin   🖒 Выход |
| Управление Планирование           | е Обучение Расписание    |                                  |                                     |                                                                                     |
| 🔄 Учебный год                     |                          | Внимание!                        |                                     | 0 S Z 4                                                                             |
|                                   |                          | Сейчас начнётся формирование но  | ового учебного года.                | е следующего года Выходные дни                                                      |
| Учебный год                       | 2015/2016                | Можно будет начать вводить данны | ые следующего года, и в то же время |                                                                                     |
| 1 сентября 2015 г 31 авг          | густа 2016 г.            | работать в текущем учебном году. |                                     |                                                                                     |
|                                   |                          | Приступить к формированию след   | ующего года?                        |                                                                                     |
| Учебные периоды                   |                          |                                  |                                     | ^                                                                                   |
| 🖋 Изменить — Типы у               | учебных периодов         |                                  | ОДа ОНет                            |                                                                                     |
| Название                          | Дата начала              | Дата окончания                   | Дата                                | Название                                                                            |
| 1 четверть                        | 1.09.15                  | 10.11.15                         | 2.11.15 10.11.15                    | Осенние каникулы                                                                    |
| 2 четверть                        | 11.11.15                 | 12.01.16                         | 27.12.15 12.01.16                   | Зимние каникулы                                                                     |
| 3 четверть                        | 13.01.16                 | 31.03.16                         | 22.03.16 30.03.16                   | Весенние каникулы                                                                   |
| 4 четверть                        | 1.04.16                  | 31.05.16                         | 1.06.16 31.08.16                    | Летние каникулы                                                                     |
| 1 полугодие                       | 1.09.15                  | 12.01.16                         |                                     |                                                                                     |
| 2 полугодие                       | 13.01.16                 | 31.05.16                         |                                     |                                                                                     |
|                                   |                          |                                  |                                     |                                                                                     |

Теперь (после нажатия кнопки *«Формирование следующего года»*) интерфейс системы разделен на две части: будущий учебный год и текущий учебный год.

✓ Если шапка информационной страницы малинового цвета – вы находитесь в будущем 2017/2018 году.

|            | евой Город. Обра<br>ЮУ СОШ №1 | азование<br>20 |            | Z      | 20 апреля 2015 г В системе работает 2 🁤<br>будущий 2015/2016 уч.год 🛛 👤 admin 🛛 也 Выход |
|------------|-------------------------------|----------------|------------|--------|-----------------------------------------------------------------------------------------|
| Управление | Планирование                  | Обучение       | Расписание | Отчеты | в текущий уч.год 🌑                                                                      |

✓ Если шапка информационной страницы синеного цвета – вы находитесь в текущем 2016/2017 учебном году.

| Сете            | вой Город. Обра    | азование<br>20 |                |        |        |           | 20 апреля 2015 г В (<br>техниций 2014/2015 уч. год | системе раб | отает 2 👤   |
|-----------------|--------------------|----------------|----------------|--------|--------|-----------|----------------------------------------------------|-------------|-------------|
| Управление      | Планирование       | Обучение       | Расписание     | Журнал | Отчеты | Ресурсы   | текущий 2014/2015 у 4.10д                          | в буду      | ущий уч.год |
| 5 ripotrier are | r a la mp a cal me | 00) 10.1110    | T GIGHT TO THE |        |        | , coppens |                                                    |             |             |

Для переключения между текущим и будущим учебным годом необходимо использовать закладки с соответствующими названиями учебных годов в шапке страницы. До окончательного закрытия учебного года можно будет беспрепятственно перемещаться между годами.

|            | евой Город. Обра<br>ОУ СОШ №1 | азование<br>  <b>20</b> |            |        |        |         | 20 апретя 2015 г В<br>будущий 2015/2010 ун.год | системе работает 2 👤<br>👤 admin 🛛 😃 Выход  |
|------------|-------------------------------|-------------------------|------------|--------|--------|---------|------------------------------------------------|--------------------------------------------|
| Управление | Планирование                  | Обучение                | Расписание | Отчеты |        |         | 2                                              | в текущий уч.год 🌑                         |
|            |                               |                         |            |        |        |         |                                                |                                            |
|            | евой Город. Обр<br>ЮУ СОШ №1  | азование<br>  20        |            |        |        |         | 20 апрель 2015 г В<br>текущий 2014/2015 у год  | системе работает 2 👤<br>👤 admin 🛛 ප් Выход |
| Управление | Планирование                  | Обучение                | Расписание | Журнал | Отчеты | Ресурсы | 2                                              | 🔵 в будущий уч.год                         |

#### ВАЖНО:

✓ Теперь во вкладке ПЛАНИРОВАНИЕ/Учебный год и периоды появилась кнопка «Открыть новый год». При нажатии на нее текущий 2016/2017 учебный год закрывается и отправляется в архив и 2017/2018 год становится – текущим учебным годом. Поэтому данное действие необходимо будет сделать только после окончательного перехода на новый учебный год (т.е. когда фактически 2016/2017 учебный год завершится, а новый 2017/2018 учебный год начнется).

| Сетевой Город. Образов 🗙                                  |                                                                                 |
|-----------------------------------------------------------|---------------------------------------------------------------------------------|
| ← → C [] 192.168.0.190/asp/SetupSchool/Calendar/Years.asp | Q 🕁 🔳                                                                           |
| Сетевой Город. Образование<br>мБОУ_Гузь_тест              | 5 мая 2016 г В системе работает 1 💄<br>будущий 2016/2017 уч.год 🔒 admin 🛛 Выход |
| Управление Планирование Обучение Расписание Отчеты        | в текущий уч.год 🔵                                                              |
| 🔄 Учебный год                                             | <u> </u>                                                                        |
| 1 сентября 2016 г 31 августа 2017 г.                      | Открыть новый год Выходные дни                                                  |
| Учебные периоды                                           | Информация о каникулах                                                          |
| 🖍 Изменить 🛛 Типы учебных периодов                        | 🖍 Изменить 🛛 Каникулы и параллели                                               |

После того, как администратор сформировал новый учебный год, в будущем 2017-2018 учебном в системе доступны следующие действия:

- ✓ редактирование учебного плана;
- ✓ редактирование профилей;
- ✓ редактирование нагрузки;
- ✓ корректировка списка сотрудников (принятие на работу, увольнение);
- ✓ формирование списков классов;
- ✓ создание расписания для нового учебного года.

#### ВАЖНО:

- ✓ Если нужно скорректировать СПИСОК СОТРУДНИКОВ в текущем учебном году после нажатия кнопки «Формирование следующего года», то все изменения (увольнение, принятие на работу) необходимо проводить в новом году. Тогда они отразятся и в текущем, и в новом годах.
- ✓ Например, в апреле вы приступили к формированию нового учебного года, а в мае приняли на работу нового педагога. Тогда в системе вы выбираете будущий 2017/2018 учебный год (шапка страницы малинового цвета), во вкладке УПРАВЛЕНИЕ/Пользователи: Сотрудники добавляете нового сотрудника. После чего данный сотрудник отобразится и в будущем, и в текущем учебных годах.

#### ВАЖНО:

Руководство образовательной организации должно контролировать количество классов во вкладке ОБУЧЕНИЕ/Группы обучения: Классы. ЧИСЛО КЛАССОВ должно строго соответствовать количеству классов, указанных в локальных нормативных актах организации.

| -> 0                                                                                                    | B 102 169 0 100 /pep /Class Managemer                                                                                                    | at/Classes asp                                                                                                    |                                                                                                    | 0 -                                                                     |
|----------------------------------------------------------------------------------------------------|----------------------------------------------------------------------------------------------------|----------------------------------------------------------------------------------------------------|----------------------------------------------------------------------------------------------------|-------------------------------------------------------------------------|
| ⇒G                                                                                                    | 192.168.0.190/asp/ClassManagemer                                                                                                    | nt/Classes.asp                                                                                                    |                                                                                                    | र २                                                                     |
| Сете<br>МБ                                                                                                 | вой Город. Образование<br>ОУ_Гузь_тест                                                                                                    |                                                                                                    | бу                                                                                                    | 5 мая 2016 г.–В системе работае<br>дущий 2016/2017 уч.год 🔒 admin 🛛 也 В |
| авление                                                                                                    | Планирование Обучение Расписание С                                                                                                    | Лчеты                                                                                                    |                                                                                                    | в текущий уч.го                                                         |
| Созда                                                                                                    | ание и редактирование классо                                                                                                    | В                                                                                                    |                                                                                                    |                                                                         |
| Добави                                                                                                    | ить 🗘 Удалить                                                                                                    |                                                                                                    |                                                                                                    | Смен                                                                    |
|                                                                                                    |                                                                                                    |                                                                                                    |                                                                                                    |                                                                         |
| Перемец                                                                                                    | цаться между текущим и будущим годами мо                                                                                                    | жно при помощи кнопки "в текущий у<br>Умебичий прам                                                                                                    | кгод/в будущий учкгод* в шапке страницы.<br>Классиний гаждерациянь                                                                                                    | Отметка для                                                             |
| Перемец<br>Класс                                                                                           | цаться между текущим и будущим годами мо<br>Тип класса                                                                                                    | ожно при помощи кнопки "в текущий у<br>Учебный план                                                                                                    | кгод/в будущий уч.год* в шапке страницы.<br>Классный руководитель                                                                                                    | Отметка для<br>удаления                                                 |
| Іеремец<br>Класс                                                                                           | цаться между текущим и будущим годами мо<br>Тип класса<br>Общеобразовательный<br>Общеобразовательный                                                                                                    | жно при помощи кнопки "в текущий у<br>Учебный план<br>Классический                                                                                                    | кгод/в будущий учкгод* в шапке страницы.<br>Классный руководитель<br>Жукова Наталья Владимровна<br>Бамбаез Арстан Гиссорьвани                                                                                                    | Отметка для<br>удаления                                                 |
| Іеремец<br>Класс                                                                                           | цаться между текущим и будущим годами мо<br>Тип класса<br>Общеобразовательный<br>Общеобразовательный<br>Общеобразовательный                                                                                                    | жно при помощи кнопки *в текущий у<br>Учебный план<br>Классический<br>Классический                                                                                                    | кгод/в будущий уч.год* в шапке страницы.<br>Классный руководитель<br>Жукова Наталья Владимровна<br>Бембеев Арлтан Григорьевич<br>Жукова Атагоде Владиморана                                                                                                    | Отметка для<br>удаления<br>                                             |
| Іеремец<br>Класс                                                                                           | цаться между текущим и будущим годами мо<br>Тип класса<br>Общеобразовательный<br>Общеобразовательный<br>Общеобразовательный<br>Общеобразовательный                                                                                                    | жно при помощи кнопки "в текущий у<br>Учебный план<br>Классический<br>Классический<br>Классический                                                                                                    | клод/в будущий уч.год* в шапке страницы.           Классный руководитель           Жукова Наталья Владимровна           Бембеев Арлтан Григорьевич           Жукова Наталья Владимровна           Бембеев Арлтан Григорьевич                                                                                                    | Отметка для<br>удаления<br>                                             |
| Іеремец<br>Класс                                                                                           | цаться между текущим и будущим годами мо<br>Тип класса<br>Общеобразовательный<br>Общеобразовательный<br>Общеобразовательный<br>Общеобразовательный                                                                                                    | жно при помощи кнопки *в текущий у<br>Учебный план<br>Классический<br>Классический<br>Классический<br>Классический                                                                                                    | кгод/в будущий уч.год* в шапке страницы.           Классный руководитель           Жукова Наталья Владимровна           Бембеев Арлтан Григорьевич           Жукова Наталья Владимровна           Бембеев Арлтан Григорьевич           Бембеев Арлтан Григорьевич           Бембеев Арлтан Григорьевич                                                                                | Отметка для<br>удаления<br>                                             |
| Іеремец<br>Класс                                                                                           | цаться между текущим и будущим годами мо<br>Тип класса<br>Общеобразовательный<br>Общеобразовательный<br>Общеобразовательный<br>Общеобразовательный<br>Общеобразовательный                                                                                                    | ожно при помощи кнопки *в текущий у<br>Учебный план<br>Классический<br>Классический<br>Классический<br>Классический<br>Классический                                                                                                    | кгод/в будущий уч.год* в шапке страницы.<br>Классный руководитель<br>Жукова Наталья Владимровна<br>Бембеев Арлтан Григорьевич<br>Бембеев Арлтан Григорьевич<br>Белобее Арлтан Григорьевич<br>Белов Игорь Сергеевич                                                                                                    | Отметка для<br>удаления<br>                                             |
| Класс                                                                                                    | цаться между текущим и будущим годами мо<br>Тип класса<br>Общеобразовательный<br>Общеобразовательный<br>Общеобразовательный<br>Общеобразовательный<br>Общеобразовательный<br>Общеобразовательный                                                                                                    | эжно при помощи кнопки *в текущий у<br>Учебный план<br>Классический<br>Классический<br>Классический<br>Классический<br>Классический<br>Классический                                                                                                    | кгод/в будущий уч.год* в шапке страницы.<br>Классный руководитель<br>Жукова Наталья Владимровна<br>Бембеев Арлтан Григорьевич<br>Жукова Наталья Владимровна<br>Бембеев Арлтан Григорьевич<br>Белов Игорь Сергеевич<br>Белобеев Арлтан Григорьевич<br>Белосавский С.В.                                                                                                    | Отметка для удаления                                                    |
| Класс                                                                                                    | цаться между текущим и будущим годами мо<br>Тип класса<br>Общеобразовательный<br>Общеобразовательный<br>Общеобразовательный<br>Общеобразовательный<br>Общеобразовательный<br>Общеобразовательный<br>Общеобразовательный<br>Общеобразовательный<br>Общеобразовательный                                                                                                    | эжно при помощи кнопки *в текущий у<br>Хчебный план<br>Классический<br>Классический<br>Классический<br>Классический<br>Классический<br>Классический<br>Классический<br>Классический                                                                                                    | кгод/в будущий уч.год* в шапке страницы.<br>Классный руководитель<br>Жукова Наталья Владимровна<br>Бембеев Арлтан Григорьевич<br>Жукова Наталья Владимровна<br>Бембеев Арлтан Григорьевич<br>Белов Игорь Сергеевич<br>Белов Игорь Сергеевич<br>Бембеев Арлтан Григорьевич<br>Богославский С.В.<br>Казаков А. В.                                                                       | Отметка для<br>удаления<br>                                             |
| Класс                                                                                                    | цаться между текущим и будущим годами мо<br>Тип класса<br>Общеобразовательный<br>Общеобразовательный<br>Общеобразовательный<br>Общеобразовательный<br>Общеобразовательный<br>Общеобразовательный<br>Общеобразовательный<br>Общеобразовательный<br>Общеобразовательный                                                                                                    | эжно при помощи кнопки *в текущий у<br>Учебный план<br>Классический<br>Классический<br>Классический<br>Классический<br>Классический<br>Классический<br>Классический<br>Классический<br>Классический<br>Классический                                                                                                    | кгод/в будущий уч.год* в шапке страницы.<br>Классный руководитель<br>Жукова Наталья Владимровна<br>Бембеев Арлтан Григорьевич<br>Жукова Наталья Владимровна<br>Бембеев Арлтан Григорьевич<br>Белов Игорь Сергеевич<br>Бембеев Арлтан Григорьевич<br>Богославский С.В.<br>Казаков А. В.<br>Жукова Наталья Владимровна                                                                  | Отметка для<br>удаления<br>                                             |
| Класс                                                                                                    | цаться между текущим и будущим годами мо<br>Тип класса<br>Общеобразовательный<br>Общеобразовательный<br>Общеобразовательный<br>Общеобразовательный<br>Общеобразовательный<br>Общеобразовательный<br>Общеобразовательный<br>Общеобразовательный<br>Общеобразовательный<br>Общеобразовательный<br>Общеобразовательный                                                                                                    | эжно при помощи кнопки *в текущий у<br>Учебный план<br>Классический<br>Классический<br>Классический<br>Классический<br>Классический<br>Классический<br>Классический<br>Классический<br>Классический<br>Классический<br>Классический                                                                                                 | клад/в будущий уч.год* в шапке страницы.<br>Классный руководитель<br>Жукова Наталья Владимровна<br>Бембеев Арлтан Григорьевич<br>Жукова Наталья Владимровна<br>Бембеев Арлтан Григорьевич<br>Белов Игорь Сергеевич<br>Бембеев Арлтан Григорьевич<br>Белославский С.В.<br>Казаков А. В.<br>Жукова Наталья Владимровна<br>Чернов Игорь Сергеевич                                        | Отметка для<br>удаления                                                 |
| Класс                                                                                                    | цаться между текущим и будущим годами мо<br>Гип класса<br>Общеобразовательный<br>Общеобразовательный<br>Общеобразовательный<br>Общеобразовательный<br>Общеобразовательный<br>Общеобразовательный<br>Общеобразовательный<br>Общеобразовательный<br>Общеобразовательный<br>Общеобразовательный<br>Общеобразовательный<br>Общеобразовательный                                                                                             | ожно при помощи кнопки *в текущий у<br>Учебный план<br>Классический<br>Классический<br>Классический<br>Классический<br>Классический<br>Классический<br>Классический<br>Классический<br>Классический<br>Классический<br>Классический<br>Классический                                                                                 | кгод/в будущий уч.год* в шапке страницы.<br>Классный руководитель<br>Жукова Наталья Владимровна<br>Бембеев Арлтан Григорьевич<br>Белобев Арлтан Григорьевич<br>Белов Игорь Сергеевич<br>Богославский С.В.<br>Казаков А. В.<br>Жукова Наталья Владимровна<br>Чернов Пгорь Сергеевич<br>Казаков А. В.                                                                                   | Отметка для<br>удаления<br>                                             |
| Класс                                                                                                    | цаться между текущим и будущим годами мо<br>Тип класса<br>Общеобразовательный<br>Общеобразовательный<br>Общеобразовательный<br>Общеобразовательный<br>Общеобразовательный<br>Общеобразовательный<br>Общеобразовательный<br>Общеобразовательный<br>Общеобразовательный<br>Общеобразовательный<br>Общеобразовательный<br>Общеобразовательный                                                                                             | ожно при помощи кнопки *в текущий у<br>Классический<br>Классический<br>Классический<br>Классический<br>Классический<br>Классический<br>Классический<br>Классический<br>Классический<br>Классический<br>Классический<br>Классический<br>Классический<br>Классический                                                                 | кгод/в будущий уч.год* в шапке страницы.<br>Классный руководитель<br>Жукова Наталья Владимровна<br>Бембеев Арлтан Григорьевич<br>Жукова Натальв Владимровна<br>Бембеев Арлтан Григорьевич<br>Бембеев Арлтан Григорьевич<br>Бембеев Арлтан Григорьевич<br>Богославский С.В.<br>Казаков А. В.<br>Жукова Наталья Владимровна<br>Чернов Игорь Сергеевич<br>Казаков А. В.<br>Казаков А. В. | Отметка для<br>удаления                                                 |
| Перемец<br>Класс<br>1<br>1<br>1<br>1<br>1<br>1<br>1<br>1<br>1<br>1<br>1<br>1<br>1<br>1<br>1<br>1<br>1<br>1 | цаться между текущим и будущим годами мо<br>Тип класса<br>Общеобразовательный<br>Общеобразовательный<br>Общеобразовательный<br>Общеобразовательный<br>Общеобразовательный<br>Общеобразовательный<br>Общеобразовательный<br>Общеобразовательный<br>Общеобразовательный<br>Общеобразовательный<br>Общеобразовательный<br>Общеобразовательный<br>Общеобразовательный<br>Общеобразовательный                                               | ожно при помощи кнопки *в текущий у<br>Классический<br>Классический<br>Классический<br>Классический<br>Классический<br>Классический<br>Классический<br>Классический<br>Классический<br>Классический<br>Классический<br>Классический<br>Классический<br>Классический<br>Классический<br>Классический<br>Классический                 | кгод/в будущий уч.год* в шапке страницы.<br>Классный руководитель<br>Жукова Наталья Владимровна<br>Бембеев Арлтан Григорьевич<br>Жукова Натальв Владимровна<br>Бембеев Арлтан Григорьевич<br>Белов Игорь Сергеевич<br>Богославский С.В.<br>Казаков А. В.<br>Жукова Наталья Владимровна<br>Чернов Игорь Сергеевич<br>Казаков А. В.<br>Казаков А. В.<br>Казаков А. В.                   | Отметка для<br>удаления                                                 |
| Перемец<br>Класс<br>3<br>5<br>3<br>1<br>1<br>1<br>1<br>1<br>1<br>1<br>1<br>1<br>1<br>1<br>1<br>1           | цаться между текущим и будущим годами мо<br>Тип класса<br>Общеобразовательный<br>Общеобразовательный | эжно при помощи кнопки *в текущий у<br>Классический<br>Классический<br>Классический<br>Классический<br>Классический<br>Классический<br>Классический<br>Классический<br>Классический<br>Классический<br>Классический<br>Классический<br>Классический<br>Классический<br>Классический<br>Классический<br>Классический<br>Классический | кладив будущий уч.год" в шапке страницы.<br>Классный руководитель<br>Жукова Наталья Владимровна<br>Бембеев Арлтан Григорьевич<br>Жукова Наталья Владимровна<br>Бембеев Арлтан Григорьевич<br>Белов Игорь Сергеевич<br>Богославский С.В.<br>Казаков А. В.<br>Жукова Наталья Владимровна<br>Чернов Игорь Сергеевич<br>Казаков А. В.<br>Богославский С.В.<br>Балоса А. В.                | Отметка для<br>удаления<br>                                             |

В вашей школе согласно официальной документации 20 классов.

В 10 «А» три ученика перешли на домашнее обучение.

В 11 «Б» – два ученика, которые также на домашнем обучении.

В связи со спецификой обучения таких детей (другой учебный план, расписание, педагоги и т.д.) администратор создает под них отдельные классы и называет их 10 «Дом» и 11 «Дом». Обращаем внимание, что по внутренним школьным документам эти ученики продолжают числиться в своих классах 10 «А» и 11 «Б».

В итоге получается, что в системе СГО в данной школе уже 22 класса. И теперь во всех отчетах школы, а также отчетах, выгружаемых департаментом образования, будет фигурировать 22 класса. Это противоречит официальной документации, что является грубым нарушением. Нельзя создавать дополнительные классы!

#### Пример типичной ошибки № 2.

Администратор школы по окончанию учебного года в системе «переводит учащихся на следующий год». Учащихся 8 «В» переводят в 9 «В». Позже администрация создает приказ о расформировании данного класса и переводе его учащихся в другие классы параллели.

Но мы знаем, что переводить учеников из класса в класс возможно только после окончательного перехода на новый учебный год.

Из этой ситуации сотрудники школ выходят одним их следующих способов.

1. Открывают новый год (старый год отправляется в архив) и осуществляют перевод детей в системе. После чего в списке остается 9 «В» без учеников. По документам этого класса в школе больше не существует, и администратор обязан его удалить из системы. Но, т.к. 9 «В» уже использовался в летнем движении учащихся и был задействован в документе движения «Перевод на следующий год», то удалить его нельзя.

Таким образом, в течение всего следующего года этот несуществующий класс будет фигурировать во всех справках, отчетах и школы, и департамента образования. Общее количество классов будет противоречить официальной документации, что является грубым нарушением.

#### И исправить это невозможно!

2. Продолжает работать в «переходном периоде» и редактирует все документы движения, в которых фигурирует 9 «В» класс, и снова осуществлять перевод на следующий год учеников 8 «В», но уже в нужные классы: 9 «А», 9 «Б». После чего 9 «В» не упоминается ни в одном документе движения и его можно удалить. НО, в случае если летом один ученик, переведенный в 9 «В», выбыл из вашей школы и другая школа его уже «забрала» в системе, то документ движения удалить будет уже невозможно! И класс 9 «В» также не удалить.

Как видим, ни первый, ни второй путь не решают в полной мере данную ситуацию.

#### Движение по завершению учебного года

К движению учащихся по окончанию текущего учебного года следует приступать после того, как:

- 1. утвержден список (количество) классов будущего года,
- 2. администрация школы издала печатные приказы.

|            | гевой Город. Обр<br>БОУ СОШ №1 | азование<br>I <b>20</b> |            |        |        |         | 20 апреля 2015 г. – В с<br>текущий 2014/2015 уч.год | истеме раб<br>L admin | отает 2 👤<br>🖒 Выход |
|------------|--------------------------------|-------------------------|------------|--------|--------|---------|-----------------------------------------------------|-----------------------|----------------------|
| Управление | Планирование                   | Обучение                | Расписание | Журнал | Отчеты | Ресурсы |                                                     | 🔵 в буду              | /щий уч.год          |

Находясь в текущем 2016/2017 учебном году (синяя шапка страницы), во вкладке УПРАВЛЕНИЕ/Движение: Движение учащихся необходимо создать приказы, соответствующие данной ситуации, а также документам образовательной организации:

✓ Учащиеся 1-8 классов, 10 класса, продолжающие обучение в вашей образовательной организации – Тип документа «Перевод на следующий год», подтип «Обычный» либо Тип документа «Второгодники» (дата документа перевода на следующую ступень (класс), должна находиться в летнем периоде, после окончания учебного процесса);

✓ Учащиеся 1-8 классов, 10 класса, имеющие академическую задолженность по основным предметам – Тип документа «Перевод на следующий год», подтип «Условный перевод/Выпуск» (дата документа перевода на следующий класс должна находиться в летнем периоде, после окончания учебного процесса);

ВАЖНО: Подробная информация об условном переводе представлена в справке АИС СГО: в списке «Указатель» (по алфавиту) наименование «Условный перевод/ выпуск».

✓ Учащиеся 1-8 классов, 10 класса, переходящие в другие образовательные организации города, края, страны – Тип документа **«Выбытие из школы»**, подтип **«Все зачисленные»** (в электронном приказе необходимо указывать место выбытия!)

✓ Учащиеся 9 классов, получившие аттестат, – Тип документа «Выпускники», подтип «Обычный».

ВАЖНО: даже если ученик идет в 10 класс в вашу школы, согласно нормативноправовым актам он ВЫПУСКНИК! Переводить в 10 класс нельзя!

В электронном приказе необходимо указывать место выбытия! Если ученики после окончания 9 класса продолжают обучение в вашей образовательной организации, то место выбытия необходимо указать вашу школу (иначе в будущем году вы не сможете их зачислить!)

✓ Учащиеся 11 классов, получившие аттестат, – Тип документа «Выпускники», подтип «Обычный».

✓ Учащиеся 9 классов, не освоившие программу и не получившие аттестат, – Тип документа «Выбытие из школы», подтип «Все зачисленные» или Тип документа «Второгодники».

✓ Учащиеся 11 классов, не освоившие программу и не получившие аттестат, – Тип документа «Выбытие из школы», подтип «Все зачисленные» или Тип документа «Второгодники».

## **ДВИЖЕНИЕ УЧАЩИХСЯ:** Движение в летний период

Все движение учащихся в летний период осуществляется в будущем 2017/2018 учебном году.

|           | тевой Город. Обр | азование |                   | 20 апреля 2015 г В с     | истеме раб | ботает 2 👤  |
|-----------|------------------|----------|-------------------|--------------------------|------------|-------------|
| MPTEX N   | БОУ СОШ №1       | 20       |                   | будущий 2015/2016 уч.год | L admin    | 😃 Выход     |
| Управлени | е Планирование   | Обучение | Расписание Отчеты |                          | в текущи   | ий уч.год 🔵 |

Находясь в будущем 2017/2018 учебном году (малиновая шапка страницы), во вкладке *УПРАВЛЕНИЕ/Движение*: *Движение учащихся* создаете приказы, соответствующие данной ситуации, а также документам образовательной организации:

✓ Зачисление ваших выпускников 9-х классов в 10 класс - Тип документа «Зачисление в школу», подтип «Все зачисленные»;

✓ Зачисление обучающихся во 2-11-ые классы, пришедшие к вам из других ОО, – Тип документа «Зачисление в школу», подтип «Все зачисленные» (этот вопрос подробно будет рассмотрен на следующем вебинаре);

✓ Зачисление обучающихся в 1-ые классы – Тип документа «Зачисление в школу», подтип «Все зачисленные» (этот вопрос подробно будет рассмотрен на следующем вебинаре);

✓ Выбытие – Тип документа **«Выбытие из школы»**, подтип «Все зачисленные» (ТОЛЬКО в том в случае, если вы в текущем 2016/2017 учебном году уже перевели данного ученика на следующий год), обязательно указывать место выбытия.

### ВАЖНО:

- ✓ Переводить учеников из класса в класс возможно только после окончательного перехода на новый учебный год. До закрытия старого года это возможно делать только через выбытие и зачисление, при этом для предотвращения возможного дублирования записи, необходимо учитывать и исключать совпадения дня выбытия и дня зачисления ученика.
- ✓ Документы движения можно редактировать.
- ✓ Будьте внимательны с документами выбытия. Если выпускника 9 класса или выбывшего ученика любого класса уже «забрала»/зачислила в системе другая школа, то удалить данный приказ будет невозможно!
- ✓ Если система не позволяет выставить дату электронного приказа, соответствующую дате фактического приказа, изданного образовательной организацией, то в окне «№ документа» укажите номер приказа, а также впечатайте фактическую дату приказа; а в окне «Дата документа» поставьте ту дату, которую позволяет система.

| v                                             |                                 |     |  |  |
|-----------------------------------------------|---------------------------------|-----|--|--|
| 🖨 Движение учащихо                            | ся / Создание документа о движе | нии |  |  |
| С Восстановить • Ф Добавить учеников в приказ |                                 |     |  |  |
| Документ                                      |                                 | ^   |  |  |
| Учебный год                                   | 2016/2017                       |     |  |  |
| Тип документа                                 | Зачисление в школу              |     |  |  |
| Подтип документа                              | Все зачисленные                 | •   |  |  |
| № документа                                   | 78-у от 27.08.2017              |     |  |  |
| Дата документа                                | 25.05.2017                      |     |  |  |
|                                               |                                 |     |  |  |

#### с формами обучения «Самообразование» или «Семейное образование»

Для обучающихся с формами обучения «Самообразование» или «Семейное образование» в системе приято использовать «Прикрепленные к ОО».

Такие учащиеся:

✓ не зачисляются в класс, а только прикрепляются к параллели;

✓ не отображаются в списке класса, в классном журнале, в отчётах по классу.

1. Особенности движения «прикрепленных» в ЛЕТНИЙ ПЕРИОД, т.е. когда администратор работает в двух учебных годах

✓ Если обучающийся до этого учебного года не числился в вашей школе ни среди зачисленных, ни среди «прикрепленных к ОО», т.е. пришел в вашу школу впервые, необходимо создать приказ: Тип документа «Зачисление в школу», подтип «Прикрепленные к ОО»;

ВАЖНО. Такого «прикрепленного» ученика зачислить в класс «переводом» в этом периоде будет невозможно.

*Пример*. Если родители передумали и ребенок будет обучаться непосредственно в школе, то сначала «прикрепленного» выбываем (место выбытия указываем вашу школу), потом «Зачисление в школу», подтип документа «Все зачисленные».

✓ Если обучающийся из вашей школы (Подтип документа «все зачисленные») по окончанию учебного года решил перейти на форму обучения «семейная» или «самообразование», то создаете приказ: Тип документа «Перевод на следующий год», подтип «В прикрепленные к ОО» и выбираете нужную параллель;

ВАЖНО. Такого «прикрепленного» ученика, в случае, если он передумал и решил продолжить обучение в школе, возможно зачислить в класс без выбытия.

*Пример*. Если родители летом перевели ребенка на самообразование (семейное образование), а после передумали, решив, что ребенок продолжит обучение непосредственно в школе, то зачисляете его в класс из «прикреплённых» (выбытие делать не нужно).

ВАЖНО. Этим способом, в том числе, можно воспользоваться и в следующем случае: если в момент, когда создаете приказы о переводе на следующий год, еще неизвестно, в какой класс идет ученик (ученики), то можете их перевести в «прикрепленные к ОО», а после сделать зачисление в конкретный класс (это возможно только для тех детей, которые учатся в вашей школе, и только в «переходный период»).

# 2. Особенности движения «прикрепленных» в течение учебного года, когда администратор не приступил к формированию будущего года (либо завершившийся год уже закрыт).

✓ Все «движение» только через документы «Выбытие», «Зачисление». Т.е. «прикреплённых» нельзя переводить в конкретный класс, и из конкретного класса нельзя перевести в «прикреплённые».

В рамках данной темы на следующих вебинарах мы поднимем следующие вопросы:

- ✓ Корректный выпуск и выбытие из школы (обучающиеся выбывают в другие школы вне города, но в нашем регионе);
- ✓ Корректное зачисление во 2-11-ые классы (обучающиеся, прибывшие из региона);
- ✓ Корректное зачисление в 1-ые классы (связь с Е-услугами);
- ✓ Закрытие завершившегося учебного года и открытие нового.